# ISMA Moodle. Инструкция для <u>студентов</u>.

## http://moodle.isma.lv/

#### Contents

| ISMA Moodle. Инструкция для студентов.       | 1        |
|----------------------------------------------|----------|
| Помощь                                       | 2        |
| Bход в систему (Logging On)                  | 2        |
| Как найти учебный курс (регистрация на курс) | 2        |
|                                              | <u>-</u> |
| гедактирование профиля пользователя          | 4        |
| Интерфейс Moodle курса                       | 6        |
| Moodle блоки                                 | 7        |

#### Помощь

Помощь по техническому использованию ISMA Moodle можно получить по адресу nadezda.kniga@isma.ly.

Если Вы забыли пароль, то в системе его сменить нельзя. Обращайтесь к администратору **ISMA Moodle.** 

#### Вход в систему (Logging On)

- 1. В интернете следует зайти на сайт <u>http://moodle.isma.lv/</u>.
- 2. Пройти идентификацию, ввести свой логин и пароль см. Рис 1.

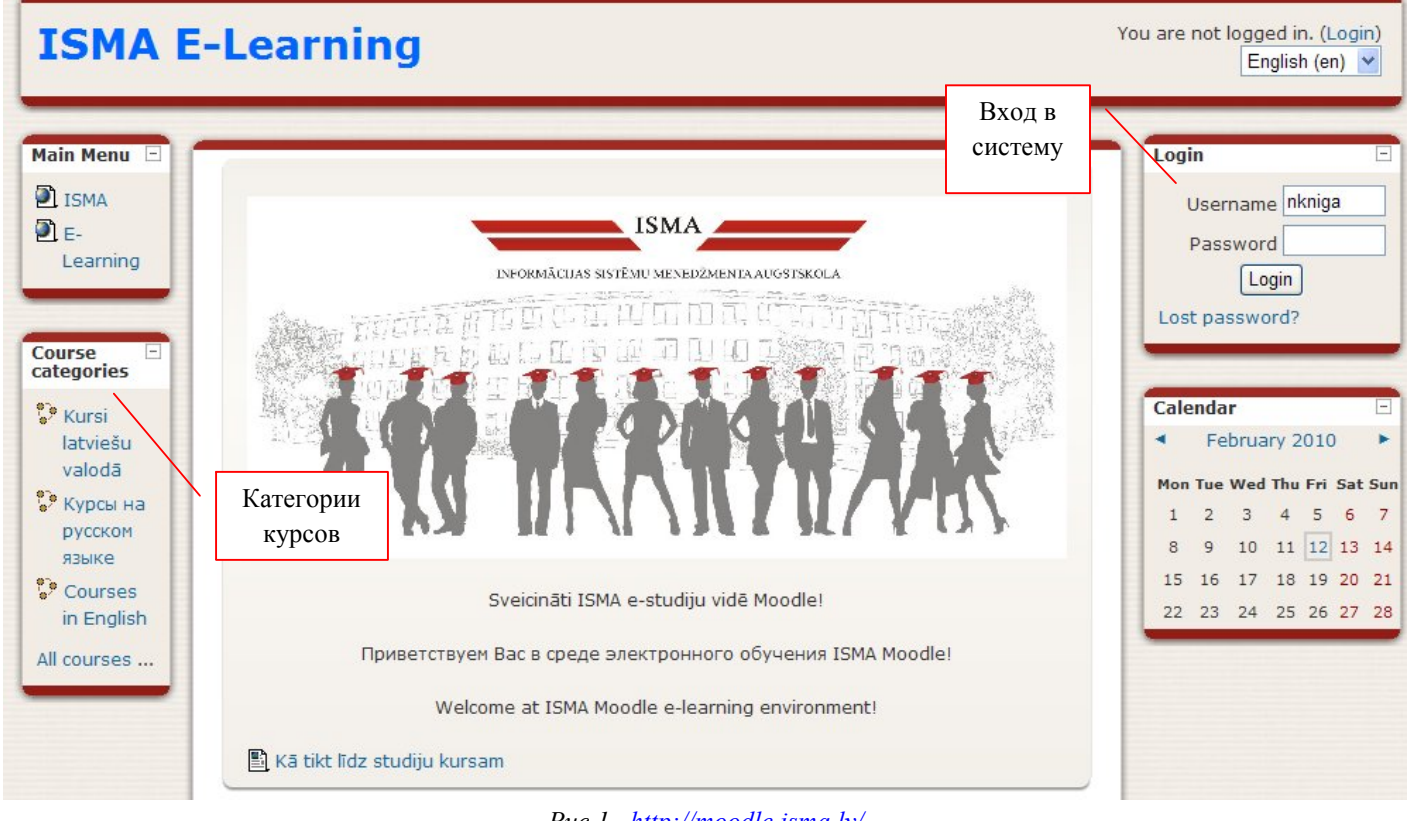

Puc.1. http://moodle.isma.lv/

#### Как найти учебный курс (регистрация на курс)

- 1. В окне *Категории курсов «Course categories»* выберите язык курса. см. Рис. 1.
- 2. Выберите учебную программу. см. Рис. 2.
- 3. Выберите семестр, в котором читается курс. см. Рис. 3. Вы увидите список курсов, читаемых в выбранном семестре. см. Рис. 4.
- 4. В списке курсов выберите ссылку на нужный курс. Откроется окно регистрации на курс. см. Рис. 5. *Регистрация* на каждый курс проводитсь только один раз. В момент регистрации

осуществляется привязка студента к преподаветелю (к курсу). Преподаватель видит зарегистрированных студентов с списке *своих* учеников. Также создаётся ячейка памяти для хранения выполненных студентом работ. *Ключевым словом (Enrolment key)* для регистрации на курс является код курса, который следует после названия курса. см. Рис. 5.

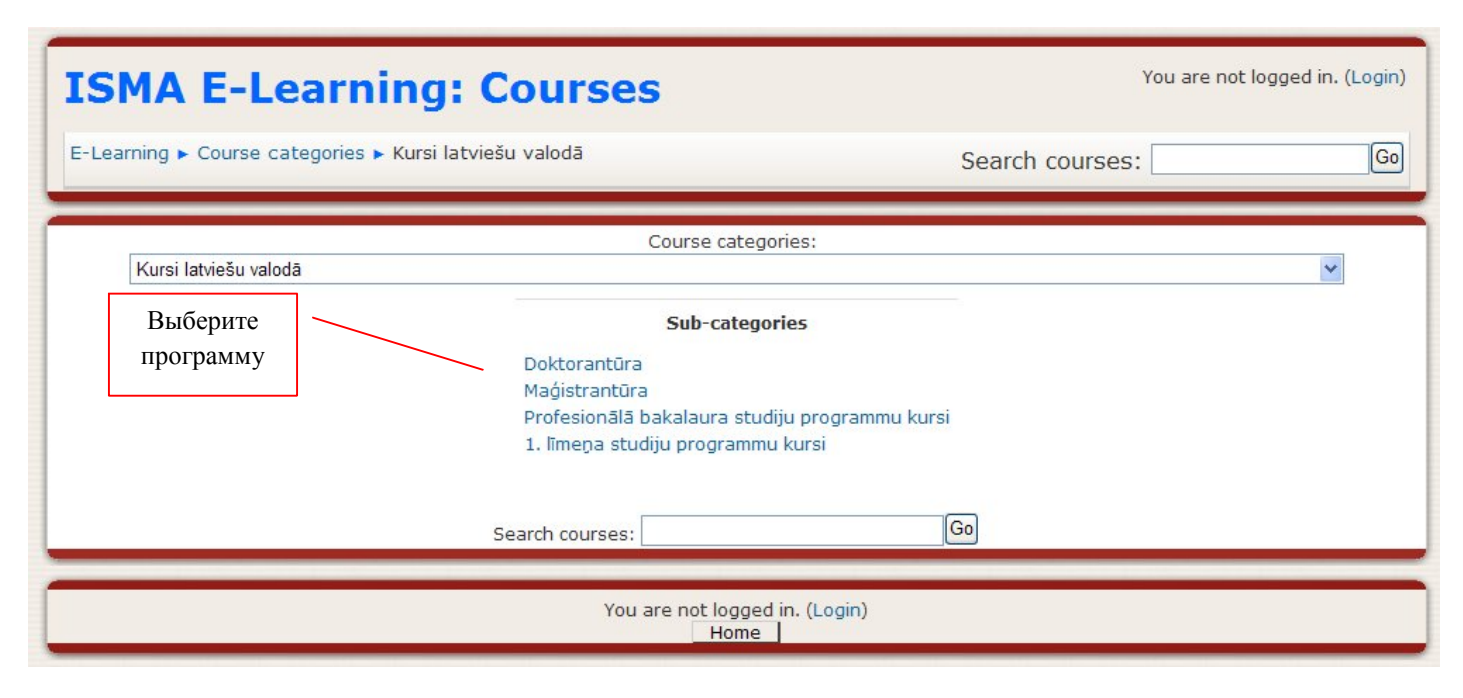

Рис.2. Учебные программы

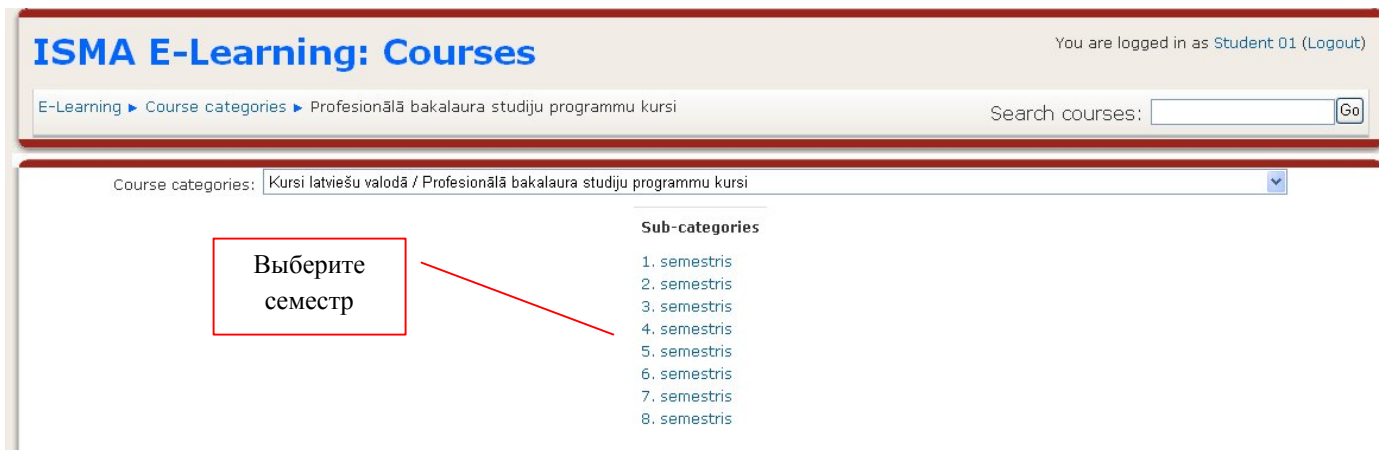

Рис.3. Семестры

| ~ |
|---|
|   |
|   |
|   |
|   |
|   |
|   |

Рис.4. Список курсов семестра.

| Компьютерная графика                                                                         | IN0602, K.XampyH You are logged in as Student 01 (Logout)                                                      |
|----------------------------------------------------------------------------------------------|----------------------------------------------------------------------------------------------------|
| E-Learning 🕨 Courses 🕨 Login to Компоютерная графика                                         |                                                                                                    |
| Компьютерная графика INO6O2, К.Хамрун<br>Teacher: Kristine Hamruna<br>Teacher: Nadežda Kņiga | Название Moodle курса состоит из названия курса, кода курса<br>и фамилии преподавателя.                        |
| Ввод ключевого слова<br>(Enrolment key)                                                      | This course requires an 'enrolment key' - a one-time<br>word that you should have received from Nadežda Kņiga. |
| Enrolment key:                                                                               | Cancel                                                                                                    |

Рис.5. Окно регистрации на учебный курс.

#### Редактирование профиля пользователя

Как только Вы успешно подтвердили вашу учетную запись и вошли в систему, Вы снова окажетесь на главной странице, но теперь ваше имя будет отображено в правой верхней части страницы. Обратите внимание, имя пользователя выделено как гиперссылка. Активизируйте эту ссылку щелчком мышки и Вы увидите Ваше пользовательское резюме (профиль), показанное на Рис. 6.

Первые два поля недоступны для редактирования, т.к. они определяются администратором системы во время регистрации пользователя и могут изменяться только администратором.

Остальные поля данной формы просты, но все же кратко опишем их:

*E-mail.* Здесь необходимо корректно указать адрес электронной почты, которым Вы регулярно пользуетесь.

*E-mail display (Показывать e-mail).* Данный параметр определяет, могут ли другие пользователи видеть адрес Вашей электронной почты. Вы можете установить так, чтобы все пользователи могли видеть Ваш адрес, или так, чтобы только однокурсники могли его видеть. Можно полностью отключить отображение Вашего электронного адреса.

Preferred language (Предпочитаемый язык). Здесь можно выбрать язык интерфейса.

Description (Onucanue). Здесь Вы можете кратко рассказать о себе.

*Picture of (Фотография).* Если Вы хотите, чтобы Ваша фотография отображалась в форуме, в профиле и в списке онлайн пользователей, то здесь Вы можете загрузить изображение с Вашим фото. Чтобы сделать это, нажмите на кнопку *Browse "Обзор"*, найдите файл с фотографией в формате JPEG и щелкните по кнопке *Open "Открыть"*. Затем нажмите на кнопку *Update Profile "Сохранить"* в самом конце формы и система внесет изменения в Ваш профиль. Желательно, чтобы фотография была размером 100х100 пикселей, иначе система сама выполнить обрезку изображения до нужных размеров.

|                                                                                                    | Chau Advance                                                                                 |
|----------------------------------------------------------------------------------------------------|----------------------------------------------------------------------------------------------|
| First name*                                                                                                    | Show Advanced                                                                                |
| Surpame*                                                                                                    | ivans                                                                                        |
| Surraine                                                                                                    | Studentovs                                                                                   |
| Email address *                                                                                                    | student01@inbox.lv                                                                           |
| Email display                                                                                                    | Allow only other course members to see my email address 💌                                    |
| Email activated                                                                                                    | This email address is enabled 💌                                                              |
| City/town*                                                                                                    | Riga                                                                                         |
| Select a country*                                                                                                    | Latvia                                                                                       |
| Timezone                                                                                                    | Europe/Riga                                                                                  |
| Preferred language                                                                                                    | English (en) 🔽                                                                               |
| Description* 🕐                                                                                                    |                                                                                              |
| Trebuchet 🔽 1 (f                                                                                                    | 3 pt) ▼ Valoda ▼ B <i>I</i> <u>U</u> <del>S</del> × <sub>2</sub> × <sup>2</sup> <u>W</u> ∩ ∩ |
| 톨콜≣ ⊨ ₩ 114                                                                                                    | 証 証 律 律 🍹 🍇 — み 🐵 🔅 🏟 📘 😳 🦚 🛱 💠 💋                                                            |
|                                                                                                    |                                                                                              |
| Path:                                                                                                    |                                                                                              |
| (? *****                                                                                                    |                                                                                              |
|                                                                                                    |                                                                                              |
|                                                                                                    |                                                                                              |
| Picture of                                                                                                    |                                                                                              |
| Picture of                                                                                                    | None                                                                                         |
| Current picture                                                                                                    | None                                                                                         |
| Current picture<br>Delete<br>New picture (Max size: 16MB) ()                                                               | None                                                                                         |
| Current picture<br>Current picture<br>Delete<br>New picture (Max size: 16MB) (3)<br>Picture description                    | None Browse                                                                                  |
| Current picture<br>Delete<br>New picture (Max size: 16MB) ()<br>Picture description                                        | None Browse                                                                                  |
| Current picture<br>Current picture<br>Delete<br>New picture (Max size: 16MB) (3)<br>Picture description<br>Interests       | None Browse                                                                                  |
| Current picture<br>Delete<br>New picture (Max size: 16MB) (?)<br>Picture description<br>Interests<br>List of interests (?) | P None  Browse  futbols                                                                      |

Чтобы вернуться на стартовую страницу необходимо, щелкните по ссылке *E-Learning* в верхнем левом углу в области расположения ссылок-цепочек (Рис. 7.):

| ISMA E-Learning                              | Система<br>навигации | You are logged in as Student 01 (Logout) |
|----------------------------------------------|----------------------|------------------------------------------|
| E-Learning ► Ivans Studentovs ► Edit profile |                      |                                          |

Рис. 7. Система навигации, организованная в виде ссылок-цепочек.

### Интерфейс Moodle курса

Ниже навигационной полосы располагаются три столбца. Крайние левый и правый столбцы содержат инструментальные блоки, в то время как центральная часть содержит содержание курса.

| Datortehr<br>N.Kņiga  | iika, informātika un programmēšanas pamat                                                                 | ti INO | 1 in as Student 01 (Locout)                         |
|-----------------------|----------------------------------------------------------------------------------------------------|--------|-----------------------------------------------------|
| E-Learning ► Datorteh | ,<br>ika                                                                                                  |        |                                                     |
| People -              | 1                                                                                                    |        | Latest News                                         |
| 9 Participante        | Topic outline                                                                                             |        |                                                     |
|                       | Pasniedzēja: Nadežda Kņiga <mark>Skype</mark> : nadezhda.kniga <mark>E-mail:</mark> nadezda.kniga@isma.lv |        | 15 Jan, 10:16<br>Nadežda Kņiga<br>Diskusiju 2. more |
| Activities 🖃          | Ieskaites nokārtošanai nepieciešams :                                                                     |        | 21 Oct, 12:48                                       |
| 🔊 Assignments         | <ul> <li>1 tests (net tearijas) - 20%</li> </ul>                                                          |        | Nadežda Kņiga                                       |
| 🖓 Chats               | <ul> <li>6 prakses - 4 0%.</li> </ul>                                                                     |        | Diskusija Nr1 more                                  |
| ? Choices             | • 1 referāts - 30%.                                                                                       |        | Older topics                                        |
| Forums                |                                                                                                    |        |                                                     |
|                       | Jaunumu forums                                                                                            |        | Uncoming Eugate                                     |
|                       |                                                                                                    |        |                                                     |
| E Resources           | 1 BLOKS A – Teorija                                                                                       |        | 🖗 q<br>Friday, 5 March                              |
| Count Country         | Avots: http://www.lijs.lv/mspamati/                                                                       |        | Go to calendar                                      |
| Search Forums         | Avots. http://www.ais.iv/hispanati/                                                                       |        | New Event                                           |
|                       | 🖉 Konspekts                                                                                               |        |                                                     |
| Advanced search (2)   |                                                                                                    | _      | Recent Activity                                     |
|                       | 2 Teorētiskais tests.                                                                                     |        | Antivity since Colored av                           |
|                       | 🖸 Testa piemērs                                                                                           |        | 27 February 2010                                    |
| Administration 🖂      |                                                                                                    |        | 02:18 PM                                            |
| Grades                |                                                                                                    |        | Full report of recent                               |
|                       | 3 Referatu temas.                                                                                         |        | activity                                            |
| B Prome               | Referāts                                                                                                  |        |                                                     |
|                       | 📝 Referātu tēmas                                                                                          |        | Nothing new since you                               |
| Mu courses            | 🖉 Referāta noformēšanas metodiskie noradījumi                                                             |        | last login                                          |
| my courses 🖂          |                                                                                                    |        |                                                     |
| 💱 Datortehnika,       | Salt Salt                                                                                                 |        |                                                     |
| informātika un        |                                                                                                    |        |                                                     |

Рис. 8. Интерфейс Moodle курса.

### Moodle блоки

| Moodle блоки                 | Пояснение                                                                                                    |  |
|------------------------------|----------------------------------------------------------------------------------------------------|--|
| Левый инструментальный блок  |                                                                                                    |  |
| People -                     | <b>Participants "Участники"</b> - Щёлкнув на этот пункт мышью, Вы<br>попадёте в окно Участники и сможете просмотреть список всех<br>участников курса Вы можете познакомиться с индивидуальными |  |
| gg Participants              | профилями других участников курса.                                                                                                    |  |
| (Люди)                       | вы можете вести личную <u>переписку</u> с другими участниками<br>курса или преподавателем. Для этого следует открыть профиль                                                                   |  |
|                              | участника и нажать на кнопку :                                                                                                    |  |
| Activities 🗆                 | Этот блок содержит категории тех элементов курса, которые                                                                                                    |  |
| 🔊 Assignments                | и т.д.). Первоначально, как правило, отображаются категории <i>Resources</i>                                                                                                    |  |
| Chats                        | (Ресурсы) и Forums (Форумы). Открыв щелчком мыши ту или иную                                                                                                    |  |
| ? Choices                    | категорию, может отобразиться список доступных элементов курса.                                                                                                    |  |
| 📱 Forums                     |                                                                                                    |  |
| Quizzes                      |                                                                                                    |  |
| 🖹 Resources                  |                                                                                                    |  |
|                              |                                                                                                    |  |
| Odministration               | Grades (Оценки) – показывает                                                                                                    |  |
|                              | оценочные баллы за тесты, контрольные Choose an action 💌                                                                                                    |  |
| Grades                       | задания, итоговую оценку за курс (User Choose an action                                                                                                    |  |
| 🔋 Profile                    | все итоговые оценки за все курсы (выбрав Overview report                                                                                                    |  |
| (Управление)                 | Overview report).                                                                                                    |  |
|                              | <b>Profile (Профиль участника)</b> – показывает окно редактирования                                                                                                    |  |
|                              | пользовательского профиля (Рис.6.).                                                                                                    |  |
| My courses 📃                 | Здесь видны все курсы, на которые Вы зарегистрировались.                                                                                                    |  |
| Datortehnika.                |                                                                                                    |  |
| informātika un               |                                                                                                    |  |
| (Мои курсы)                  |                                                                                                    |  |
| Правый инструментальный блок |                                                                                                    |  |

| Moodle блоки                    | Пояснение                                                                                                    |
|---------------------------------|----------------------------------------------------------------------------------------------------|
| Latest News                     | Отображает последние сообщения, которые появились в<br>Новостном форуме.                                                |
| (Новостной форум)               |                                                                                                    |
| Uncoming Events -               | Перечисляет ближайшие события, занесенные в календарь.                                                                  |
|                                 | Такими событиям могут быть, например, зачеты, экзамены, каникулы и                                                      |
| There are no upcoming<br>events | т.д. Следующий блок отображает календарь, в котором разными цветами отмечены дни, связанные с теми или иными событиями. |
| Go to calendar                  |                                                                                                    |
| New Event                       |                                                                                                    |
|                                 |                                                                                                    |
| (Наступающие                    |                                                                                                    |
| события)                        |                                                                                                    |
| Recent Activity 📃               | Перечисляет такие операции как добавление или изменение                                                                 |
| Activity since Monday.          | элемента курса, отправление по почте сообщений форума и т.п.                                                            |
| 1 March 2010, 04:03             |                                                                                                    |
| PM                              |                                                                                                    |
| Full report of recent           |                                                                                                    |
| activity                        |                                                                                                    |
| (Последние действия)            |                                                                                                    |
|                                 | Пентральная часть - содержание курса                                                                                    |
| (Содержит ссылки на кон         | нтент курса. Именно здесь располагаются ссылки на различные ресурсы                                                     |
|                                 | курса, тесты, форумы, опросы и т.п.)                                                                                    |
| 💃 Jaunumu forums                | Новостной форум находится в конце вводной секции. На этом форуме сообщения могут выкладывать только преподаватель и     |
| (Новостной форум)               | администратор.                                                                                                    |
| 🛃 Konspekts                     | Ссылка на файл.                                                                                                    |
| 🖺 Text                          | Ссылка на текстовую страничку.                                                                                          |
| 🔊 Link                          | Ссылка на ресурс (сайт) в интернете.                                                                                    |
| 🗹 Testa piemērs                 | Ссылка на электронный тест. Преподаватель использует                                                                    |
|                                 | инструмент <i>Tecm (Quiz)</i> для размещения электронного теста, который                                                |
|                                 | оудет <u>автоматически</u> проверяться.<br>Преподаватели может указати:                                                 |
|                                 | <ul> <li>преподаватель может указать.</li> <li>пату и время, когда тест будет доступен для выполнения.</li> </ul>       |
|                                 | <ul> <li>время (количество минут) которое отволится на выполнение теста</li> </ul>                                      |
|                                 | • количество попыток и количество лней межлу попытками                                                                  |
|                                 | • режим выполнения теста (если тест тренеровочный, тогла студент                                                        |
|                                 | сможет сразу видеть результат теста; если тест итоговый, тогда                                                          |
|                                 | студент увидит результат теста через некоторое время).                                                                  |
|                                 | Существуют несколько видов вопросов, ответом на которые                                                                 |
|                                 | являются:                                                                                                    |

| Moodle блоки | Пояснение                                                                                                    |
|--------------|----------------------------------------------------------------------------------------------------|
|              | <ul> <li>только один правильный ответ из предлагаемых,</li> <li>больше чем один правильный ответ из предлагаемых,</li> <li>ответом является слово или фраза, которую должен написать сам студен,</li> <li>ответом является число (преподаватель может указать допустимую погрешность),</li> <li>эссе (единственный вид ответа, который будет проверяться преподавателем).</li> </ul> |
| 🗞 Referāts   | Ссылка на задание. Преподаватель использует инструмент<br>Задание (Assignment), чтобы дать студентам домашнюю работу, принять<br>выполненную работу и поставить за неё оценку. Преподаватель может<br>указать срок сдачи, критерий оценки. Работа может быть выполнена в<br>форме эссе или в виде файлов.                                                                            |
| ? Ankete     | Ссылка на опрос. Преподаватель использует инструмент <i>Onpoc (Choices)</i> , чтобы узнать мнение студентов по какому-либо вопросу.                                                                                                    |
| Ģ CHAT №1    | Ссылка на чат. Преподаватель использует инструмент <b>Чат</b><br>( <i>Chat</i> ) для проведения чат-консультаций. Преподаватель указывает<br>время работы чата. Если студенту не удалось поучаствовать в чате, тогда<br>он может в другое время просмотреть последнюю сессию.                                                                                                    |